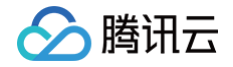

# 腾讯云微搭低代码

# 企业工作台

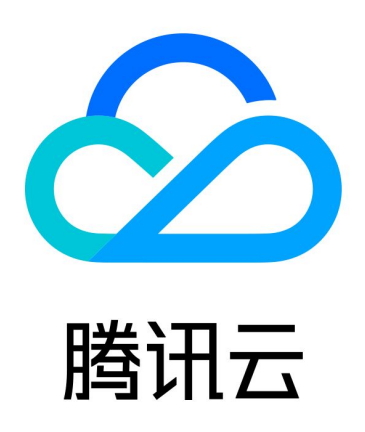

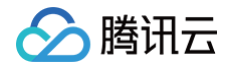

【版权声明】

©2013-2025 腾讯云版权所有

本文档(含所有文字、数据、图片等内容)完整的著作权归腾讯云计算(北京)有限责任公司单独所有,未经腾讯云 事先明确书面许可,任何主体不得以任何形式复制、修改、使用、抄袭、传播本文档全部或部分内容。前述行为构成 对腾讯云著作权的侵犯,腾讯云将依法采取措施追究法律责任。

【商标声明】

# 🕗 腾讯云

及其它腾讯云服务相关的商标均为腾讯云计算(北京)有限责任公司及其关联公司所有。本文档涉及的第三方主体的 商标,依法由权利人所有。未经腾讯云及有关权利人书面许可,任何主体不得以任何方式对前述商标进行使用、复 制、修改、传播、抄录等行为,否则将构成对腾讯云及有关权利人商标权的侵犯,腾讯云将依法采取措施追究法律责 任。

【服务声明】

本文档意在向您介绍腾讯云全部或部分产品、服务的当时的相关概况,部分产品、服务的内容可能不时有所调整。 您所购买的腾讯云产品、服务的种类、服务标准等应由您与腾讯云之间的商业合同约定,除非双方另有约定,否则, 腾讯云对本文档内容不做任何明示或默示的承诺或保证。

【联系我们】

我们致力于为您提供个性化的售前购买咨询服务,及相应的技术售后服务,任何问题请联系 4009100100或 95716。

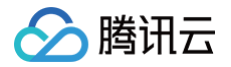

# 文档目录

企业工作台 企业工作台概述 无首页门户 标准门户 流程管理 审计日志

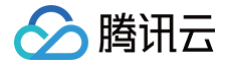

# 企业工作台 企业工作台概述

最近更新时间: 2024-12-05 16:09:32

为了更高效的支持企业应用管理,微搭平台为用户预置了统一的标准化企业工作台,包含统一的用户登录、流程中 心、消息通知、待办通知,应用中心,用户权限,门户自定义设置等功能。

# 企业工作台门户类型

企业工作台分为不同门户类型。包括无首页门户,标准门户和自定义门户。您可以选择不同的腾讯云微搭低代码套餐 版本,体验不同的门户类型。

其中: 微搭团队版套餐及以上可使用无首页门户,微搭企业版套餐及以上可使用标准门户,微搭旗舰版套餐可使用自 定义门户。具体套餐信息请参见 <mark>腾讯云微搭低代码计费概述</mark> 。

() 说明:

只有模型应用可通过企业工作台访问,自定义应用不能通过企业工作台访问。

### 无首页门户

无首页门户可直接展示应用内容,适合作为后台管理系统使用。具体功能请参见 无首页门户。

| 23 腾讯云微搭低代码 我能 | 肉皮用 ~                           |           |              |                    |        |        |            |              |               | n n o administrator - |
|----------------|---------------------------------|-----------|--------------|--------------------|--------|--------|------------|--------------|---------------|-----------------------|
| 疫情信息智能上报_0927- | us ta te de genter (* 162 zu de |           |              |                    |        |        |            |              |               |                       |
| 管理平台           | 投情信息智能上报列表                      |           |              |                    |        |        |            |              |               |                       |
| ■ 疫情信息智能上报列表   |                                 |           |              |                    |        |        |            |              |               |                       |
| 同 创建疫情信息智能上报   |                                 | 新建制除导     | 出            |                    |        |        |            |              | $\mathbb{Y}$  |                       |
|                |                                 | 创建时间      |              | 姓名                 |        | 手机号    |            | 身份证号         |               |                       |
|                |                                 | 范围 - 选择时间 | 选择时间 📋       | 包含 ~               |        | 包含 ~   |            | 包含 >         |               |                       |
|                |                                 |           |              |                    |        |        |            |              |               |                       |
|                |                                 |           |              |                    |        |        |            |              | 重用 用面         |                       |
|                |                                 | -         |              |                    |        |        |            |              |               |                       |
|                |                                 | 姓名        | 手机号          | 身份证号               | 核酸检测截图 | 截图姓名   | 采样日期       | 采样结果         | 行程卡 操作        |                       |
|                |                                 | - 1942-0  | 400000000000 | 0100010010101010   | thee - | 1012-0 | 2022 10 10 | rg.at        |               |                       |
|                |                                 | 2912      | 10000000000  | 210201201010101010 |        | 词珠     | 2022-10-10 | 附注           | 並相 瑞和 副林      |                       |
|                |                                 |           |              |                    |        |        |            | 10 × 条/页     | K + 1 /10 + N |                       |
|                |                                 | 共工家       |              |                    |        |        |            | 10 - 10(1)20 | N I TIX I     |                       |
|                |                                 |           |              |                    |        |        |            |              |               |                       |
|                |                                 |           |              |                    |        |        |            |              |               |                       |
|                |                                 |           |              |                    |        |        |            |              |               |                       |
|                |                                 |           |              |                    |        |        |            |              |               |                       |
|                |                                 |           |              |                    |        |        |            |              |               |                       |
|                |                                 |           |              |                    |        |        |            |              |               |                       |
|                |                                 |           |              |                    |        |        |            |              |               |                       |
|                |                                 |           |              |                    |        |        |            |              |               |                       |
|                |                                 |           |              |                    |        |        |            |              |               |                       |
|                |                                 |           |              |                    |        |        |            |              |               |                       |

### 标准门户

标准门户包含门户标准首页,首页支持展示统一应用中心,待办中心,消息中心、品牌展示、轮播图等内容。具体功 能请参见 标准门户 。

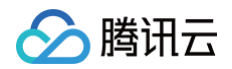

| C) 腾讯云微播低代码 |                                                 |                      |                         |             |          |                          |  |
|-------------|-------------------------------------------------|----------------------|-------------------------|-------------|----------|--------------------------|--|
|             | <b>企业工作台</b><br>企业级应用聚合平台,董者企业(<br><b>156天5</b> | 内应用                  |                         |             |          |                          |  |
|             | ■ 我的待办<br>O 项                                   | 我发起的<br>当前用户已接交前面的工品 | <b>我已处理</b><br>已经调整结束的好 | 魚程設備的に总     | 2        | 抄送我的<br>参与妙法节点的所有说理教器和汇总 |  |
|             | 常用                                              |                      |                         | 19 <b>2</b> | 消息       | 宣看全部                     |  |
|             | 疫情信息智能上报0927                                    | 企 企业招聘_0803-管理平台     | 模 模型应用test_lsabel       |             |          |                          |  |
|             | 家 家政預約模板_0922-管                                 |                      |                         |             |          | 智无消息                     |  |
|             | 我的应用 客户管理 工单系统                                  | t                    |                         |             |          | ٩                        |  |
|             | 疫 疫情信息智能上报                                      | 企业招聘_0803-管理         | 模 模型应用test_isabel       | 家 家政預       | 的模板_0922 | 模型应用_0824                |  |
|             | 美 美业小程序_0904-管                                  | 学 学校预约访客系统           | 人 人员招聘管理系统              | 学 学校预       | 的访客系统    | 请 靖假流程                   |  |
|             | 美 美业小程序_0827-管                                  | 疫 疫情防控信息统计           | 学 学校预约访客系统              | 家 家政服       | 5&企业名片   | 模型应用_1008                |  |
|             |                                                 |                      |                         |             |          |                          |  |

# 自定义门户

自定义门户支持门户首页自定义,您可根据需要,在微搭低代码编辑器内开发首页应用,将自定义首页设置为工作台 首页即可。自定义首页可支持添加统计图表、文本、图片、视频等自定义内容。 具体应用可根据需求自定义,并在企业工作台系统设置内进行首页设置。如下图所示:

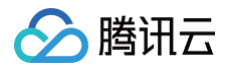

| 微搭学院 | 你好,王小洁                                                          |                                                                                                    |                                                                                       |                                                                                                   |                                                           | TencentCloudV5Ter |
|------|-----------------------------------------------------------------|----------------------------------------------------------------------------------------------------|---------------------------------------------------------------------------------------|---------------------------------------------------------------------------------------------------|-----------------------------------------------------------|-------------------|
|      | 今天是2022年8月25日 星期四 203<br>我的待办<br>0 项                            | 21-2022学年 第二学期 第15周<br><b>我发起的</b><br>已爆交致感汇息                                                                                                    | <b>我已处理</b><br>已用意或拒绝的封氯C总                                                            | ▶ <b>抄送我的</b><br>抄送节点的数据汇息                                                                        | 全部流程<br>创建、处理与疗送的流程                                       |                   |
|      | ● 我的学分<br>43 <sub>分</sub>                                       | C 已修课程数 68% 68% 68%                                                                                                    | <ul> <li>鎮点趋势 2022-08</li> <li>4</li> <li>4</li> <li>2</li> <li>2022-03-01</li> </ul> | 公告<br>• 微播学院计划6月核题<br>① 2天前 2022-08-09<br>• <u>维播学院22届新生宴</u><br>• <u>6月25日之前完成要新</u>             | 盘看更多<br>检测安排,请各位同学安排好时间<br><u>室申请入口已开放,请22届新生在</u><br>的申请 |                   |
|      | 常用应用                                                            | 6                                                                                                    | • # <b>#</b> @ 2.8                                                                    | <ul> <li>① 2大前 2022-06-09</li> <li>● 微括学院计划6月核版</li> <li>① 2天前 2022-06-09</li> <li>新消息</li> </ul> | 检测安排,请各位同学安排好时间<br>童看全部                                   |                   |
|      | CRM                                                             | 2 投屏<br>理 评教系统                                                                                                    | <ul> <li>OA系统</li> <li>电子学生卡</li> </ul>                                               | 2013 3年1<br>● 审批结果<br>您的年休假要单20220403946 1<br>过,点世差者 ><br>消息通知 2022-06-09 19:53:11                | 加加品付加有                                                    |                   |
|      | 我的应用         OA办公         财务管理           CFM         学生考试练习成绩查询 | 理 IT服务 A Cit Control Control Contr | ▲ <b>边理系统</b><br>业标算选择课的选课                                                            | 请输入内<br><b>HR助手</b><br><u></u> 提供公司編制、证…                                                          | 容 Q<br>OA系统<br>提供OA行政等全                                   |                   |
|      |                                                                 | 学术成果           学生成果音楽堂记处                                                                                                    | 日程<br>记录标记重要申请                                                                        | 校年线路<br>校车穿校巴土路线图                                                                                 |                                                           |                   |

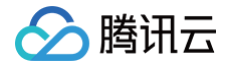

# 无首页门户

最近更新时间: 2024-06-03 11:04:52

# 无首页门户介绍

无首页门户可直接展示应用内容,适合作为后台管理系统使用。微搭团队版套餐及以上版本均可使用无首页门户。相 关套餐版本可参见 微<mark>搭计费文档</mark> 。

无首页门户应用页面包括品牌配置、应用切换、流程中心、消息中心、左侧菜单导航、统一用户登录、系统设置等模 块内容。各模块对应门户页面位置如下图所示,通过系统设置相关模块内容,可修改对应模块显隐及展示样式。

| 品牌配置               | 应用切换   |                  |         |        |        |       |                   |                                 | 流程中心  | 消息中心                        |
|--------------------|--------|------------------|---------|--------|--------|-------|-------------------|---------------------------------|-------|-----------------------------|
| )WeDa 我的           | 应用     |                  |         |        |        |       |                   |                                 | ¢ 🎨   | TencentCloudV               |
| 求管理系统 ~            | 需求管理列表 |                  |         |        |        |       |                   | З                               | 统设置   | <ul> <li>●◎ 系统设置</li> </ul> |
| 需求管理列表<br>  创建需求管理 |        | 新建制除导            | Щ       |        |        |       | 点击关键字,            | <b>统一月</b><br>,回车搜 <sup>条</sup> | が この  | ● ○ 退出登録                    |
|                    |        | 🗌 需求标题 🗘         | 需求描述 \$ | 需求来源 🗘 | 需求类型 💲 | 优先级 🗘 | 状态 🗘              | 操作                              |       |                             |
|                    |        | 这里是示例            | 这里是示例   | 运营     | 功能优化   | 低     | 开发中               | 查看 编                            | 辑 删除  |                             |
|                    |        | 这里是示例            | 这里是示例   | 运营     | 功能优化   | 低     | 开发中               | 查看 编                            | 辑 删除  |                             |
|                    |        | 这里是示例            | 这里是示例   | 运营     | 功能优化   | 低     | 开发中               | 查看编                             | 辑 删除  |                             |
|                    |        | 这里是示例            | 这里是示例   | 运营     | 功能优化   | 低     | 开发中               | 查看 编                            | 辑 删除  |                             |
|                    |        | 这里是示例            | 这里是示例   | 运营     | 功能优化   | 低     | 开发中               | 查看  编                           | 辑 删除  |                             |
|                    |        | 这里是示例            | 这里是示例   | 运营     | 功能优化   | 低     | 开发中               | 查看 编                            | 辑 删除  |                             |
|                    |        | 这里是示例            | 这里是示例   | 运营     | 功能优化   | 低     | 开发中               | 查看 编                            | 辑 删除  |                             |
|                    | 左侧菜单导航 | 🗌 这里是示例          | 这里是示例   | 运营     | 功能优化   | 低     | 开发中               | 查看  编                           | 辑 删除  |                             |
|                    |        | 共 <b>658</b> 项数据 |         |        |        |       | <b>10 v</b> 条/页 H | < 1 <i>1</i> 1                  | 页 🕨 🕅 |                             |
|                    |        |                  |         |        |        |       |                   |                                 |       |                             |

# 系统设置

用户可基于官方提供的三种门户模式个性化定义企业工作台,设置入口为系统设置。 在无首页门户模式下,系统设置包括工作台设置、用户权限、流程管理、应用管理等能力。

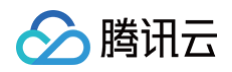

| ■ 工作台设置                  | ^ | 首页 > <b>门户配置</b>                                                    |
|--------------------------|---|---------------------------------------------------------------------|
| • 门户配置                   |   |                                                                     |
| <ul> <li>登录配置</li> </ul> |   |                                                                     |
| よ 用户权限                   | ~ |                                                                     |
| 📩 流程管理                   |   |                                                                     |
| ₩ 应用管理                   | ~ |                                                                     |
| 🔋 审计日志                   |   |                                                                     |
|                          |   | 「     丁戸模块配置     各门户模块示意图 直看图示     品牌配置     配置     流程和消息中心     应用列表 |

# 工作台设置

工作台设置主要是设置工作台的样式及展示内容,支持门户设置及登录设置。

#### 门户设置

门户设置支持选择门户模块及门户模块配置,门户模块主要分为无首页门户、标准门户、自定义门户。 门户模块配置支持品牌配置、流程和消息中心两个模块。其中,品牌配置支持客户自定义品牌 LOGO,品牌名称, 品牌背景色。

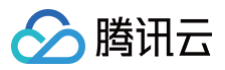

| 门户模块                           |         |       |
|--------------------------------|---------|-------|
|                                |         |       |
| 无首页门户                          | 标准门户    | 自定义门户 |
| <b>门户模块配置</b><br>各门户模块示意图 查看图示 |         |       |
| 品牌配置 配置                        | 流程和消息中心 | 应用列表  |
|                                |         |       |
| 保存                             |         |       |
|                                |         |       |

#### 配置完成后可单击保存。

| 首页 > 门户配置 > 品牌配置 |                                                                                  |
|------------------|----------------------------------------------------------------------------------|
|                  | 品牌名称・ 開讯云微搭低代码<br>背景色・ ■ #262f3e<br>品牌 Logo* ↓ fgpngjpeg/svg等倍式文件, 比例11, 不超过20K8 |
|                  | 保存 取消                                                                            |

关闭应用列表展示,将会隐藏顶部导航栏的应用列表组件。

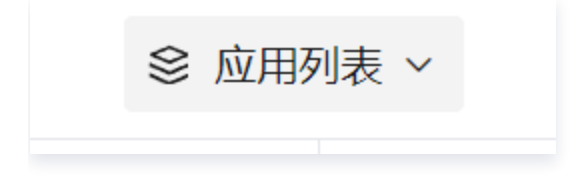

### 登录设置

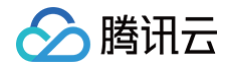

您可通过修改登录设置内的模块内容,控制企业工作台的用户登录页面样式及内容。详情配置请参见 企业工作台登 录 。

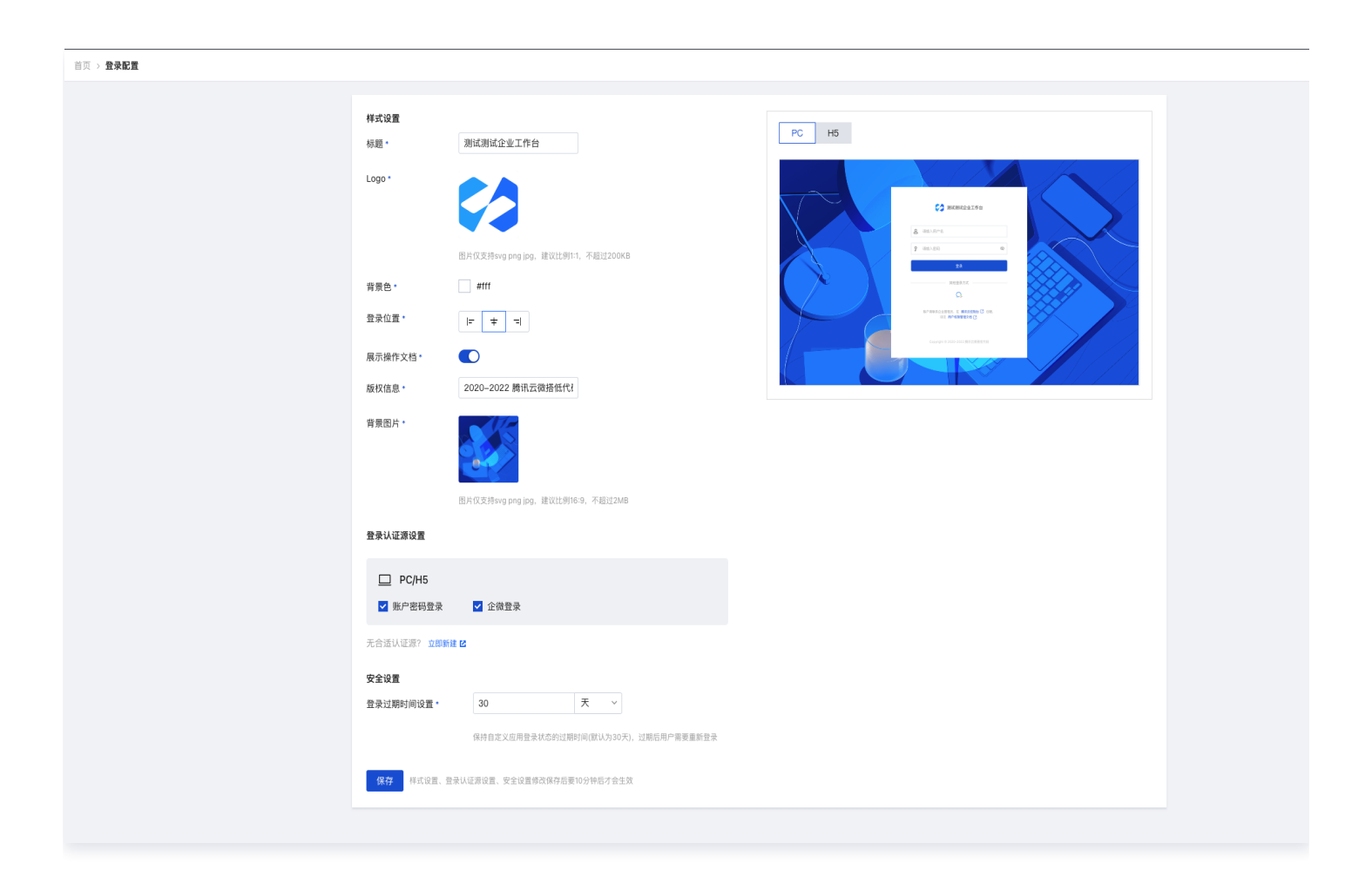

#### 用户权限

企业工作台支持用户部门管理、角色与权限、权限组管理等模块,您请参见 用户角色权限等相关文档,实现企业工 作台的用户角色权限管理。

#### 流程管理

流程管理是为系统管理员提供的流程管理功能,系统管理员可在此列表中查询当前企业所有包含"人工任务"节点的 流程,并对执行异常的流程进行干预操作,可将已提交的流程进行批量撤销或批量终止,也可以选择某一条流程进行 回退、撤销、转办、跳过、终止等操作。详细操作请参见 流程管理文档 。

#### 应用管理

#### 应用设置

您发布到企业工作台的应用,可自动同步到数据模型应用列表,单击某一具体应用,可进入应用信息设置页面。

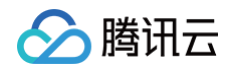

| 首页 > <b>应用设置</b> |                      |                  |                   |                      |  |
|------------------|----------------------|------------------|-------------------|----------------------|--|
|                  | 数据模型应用               |                  |                   |                      |  |
|                  | 资 疫情 武装制度是 3927-管理平  | 企 企业招聘_0803-管理平台 | 模 模型应用test_isabel | 家 家政預约模板_0922-管理平台   |  |
|                  | 模型应用_0824            | 人 人员招聘管理系统_1018  | 学校預约访客系统_0924-管理平 | 人 人员招聘管理系统_0805      |  |
|                  | 学 学校预约访客系统_0805-管理平  | 请 请假流程           | 美 美业小程序_0827-管理平台 | 疫 疫情防控信息统计_0919+管理平台 |  |
|                  | 学 学校预约访客系统_0918-管理平台 | 家政服务&企业名片-管理平台   | 美业小程序_1018-管理平台   | 模 模型应用_1008          |  |
|                  | 投 投票_1021-管理平台       |                  |                   |                      |  |
|                  | 第三方应用<br>添加应用        |                  |                   |                      |  |
|                  |                      | 智无               | 应用                |                      |  |
|                  |                      |                  |                   |                      |  |
|                  |                      |                  |                   |                      |  |
|                  |                      |                  |                   |                      |  |
|                  |                      |                  |                   |                      |  |

配置所需信息后单击保存。

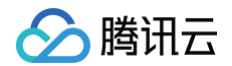

| 首页 > 应用设置 > <b>模型应用</b> |         |                                   |            |        |
|-------------------------|---------|-----------------------------------|------------|--------|
|                         |         |                                   |            |        |
|                         | 应用名称    | 疫情信息智能上报_0927-管理平台                |            |        |
|                         | 应用别名 ①  | 疫情信息智能上报_0927-管理平台                |            |        |
|                         | 应用描述    |                                   |            |        |
|                         | 应用图标    | 國道語上優                             |            |        |
|                         |         | 上传nnglineg/svg等格式文件 计例1:1 不招过20KB |            |        |
|                         | 应用类别    | 请选择应用类别                           | ~          |        |
|                         |         |                                   |            |        |
|                         | 土၊四巴    |                                   |            |        |
|                         | 移动端顶部导航 |                                   |            |        |
|                         | 左側菜单导航  |                                   |            |        |
|                         | 菜单配置    | ⊕ 添加 ~                            | 🖸 启用多端独立菜单 |        |
|                         |         | 回 疫情信息智能上报列表<br>回 创建疫情信息智能上报      |            | 使先法辞菜单 |
|                         | 保存取消    |                                   |            |        |
|                         |         |                                   |            |        |

#### 应用别名设置

应用名称为您在微搭低代码控制台-编辑器中为应用设置的名称,在企业工作台中,您可单独设置应用别名,用于特殊展示场景。

#### 应用主题色设置

可通过更改应用主题色,控制相关应用的显示。参考下图效果。

| (2) 腾讯云微搭低代码 我的           | 的应用 ~      |                  |      |      |      |   | 🔓 🖾 🔘 administra |
|---------------------------|------------|------------------|------|------|------|---|------------------|
| 疫情信息智能上报_0927-<br>管理平台    | 疫情信息智能上报列表 |                  |      |      |      |   |                  |
| 田 疫情信息智能上报列表 田 创建疫情信息智能上报 |            | 新建 無時 号出         |      |      |      | Ÿ |                  |
|                           |            | 创建时间             | 姓名   | 手机号  | 身份证号 |   |                  |
|                           |            | 范围 > 选择时间 选择时间 芭 | 包含 ¥ | 包含 ~ | 包含 > |   |                  |

#### 移动端顶部导航

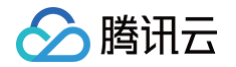

可通过关闭移动端系统内置顶部导航,在移动端中使用时顶部导航不再显示,可用于更多的应用自定义场景。参考下 图效果。

| ×       | 疫情信息                            | 息智能上报列表                                        |          | : |
|---------|---------------------------------|------------------------------------------------|----------|---|
| 疫情      | 信息智能                            | 能上报列表                                          |          |   |
|         |                                 |                                                |          |   |
|         | 新建                              | 删除                                             | 导出       | r |
|         | 全选                              |                                                |          |   |
|         |                                 |                                                |          |   |
| 姓       | 名                               | 测试                                             |          |   |
| 手       | 机号                              | 18888888888                                    |          |   |
| 身展      | 份证号<br>开更多 ▼                    | 210201201010101010                             | )1       |   |
|         |                                 |                                                |          |   |
|         |                                 |                                                |          |   |
|         |                                 |                                                |          |   |
|         |                                 |                                                |          |   |
|         |                                 |                                                |          |   |
| 姓 手 身 展 | 新建<br>] 全选<br>名<br>机 号<br>研更多 ▼ | 删除<br>测试<br>1888888888<br>21020120101010101010 | 导出<br>)1 | Υ |

### 左侧菜单导航

可关闭系统内置的左侧菜单导航,用于更多的应用自定义场景。参考下图效果。

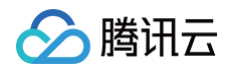

| <b>腾讯云微搭低代码</b> 我的应用 > |           |            |                  |        |      |            |         |               |
|------------------------|-----------|------------|------------------|--------|------|------------|---------|---------------|
| 疫情信息智能上报列表             |           |            |                  |        |      |            |         |               |
|                        | 新建 删除 导;  | В          |                  |        |      |            |         | Ÿ             |
|                        | 创建时间      |            | 姓名               |        | 手机号  |            | 身份证号    |               |
|                        | 范围 🖌 选择时间 | 选择时间 📋     | 包含 ¥             |        | 包含 ~ |            | 包含 Y    |               |
|                        |           |            |                  |        |      |            |         | 宣询  重置        |
|                        | 姓名        | 手机号        | 身份证号             | 核酸检测截图 | 截图姓名 | 采样日期       | 采样结果    | 行程卡 操作        |
|                        | 测试        | 1888888888 | 2102012010101010 | T por  | 测试   | 2022-10-10 | 阴性      | 宣看 编辑 删除      |
|                        | 共 1 奈     |            |                  |        |      |            | 10~ 奈/页 | K + 1 /1页 → × |
|                        |           |            |                  |        |      |            |         |               |

#### 菜单配置

应用菜单可在企业工作台中独立配置,支持菜单增、删、改操作,且可开启多端独立菜单,灵活配置 PC 端和移动 端菜单。

在新增菜单时,您可选择当前应用下的某一页面,也可选择外部跳转链接。

#### ▲ 注意:

- 存在子级菜单时,单击当前菜单将展开或收起子级菜单,不支持跳转其他应用页面或外链。
- 仅1级菜单支持配置菜单图标。
- 小程序不支持跳转外部链接。

| 菜单配置 | ④ 添加 ~                    | PC端菜单 ~        | 标题    | 疫情防控系统                                                                                                    |
|------|---------------------------|----------------|-------|----------------------------------------------------------------------------------------------------|
|      |                           | PC端采甲<br>移动端草单 | 图标    | • •                                                                                                    |
|      | ■ 投情信息智能上报列表 ■ 创建疫情信息智能上报 | 关闭多端独立菜单       | 点击时   | <b>b co</b>                                                                                                   |
|      | ❷ 疫情防控系统                  |                |       | 打开页面 外部链接                                                                                                    |
|      |                           |                | URL地址 | /jkbsb_19xhb8c_update                                                                                         |
|      |                           |                | 新开页面  |                                                                                                    |
|      |                           |                |       | <ul> <li>存在子级菜单时,点击当前菜单将展开/收起子级菜单,不支持跳转其<br/>他应用页面或外链</li> <li>仅1级菜单支持配置菜单图标</li> <li>小程序不支持跳转外部链接</li> </ul> |

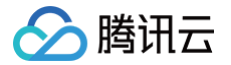

# 标准门户

最近更新时间: 2024-09-05 10:18:32

# 标准门户介绍

标准门户有统一门户主页,适用于企业内外部门户管理系统。微搭企业版套餐及以上版本均可使用标准门户。相关套 餐版本请参见 微搭计费文档 。

# 门户首页

标准门户首页包括包含统一应用中心、统一待办中心、统一消息中心、品牌配置、顶部导航、消息中心、轮播图左 侧、统一用户登录、系统设置等模块内容。各模块对应门户页面位置如下图所示,通过系统设置相关模块内容,可修 改对应模块显隐及展示样式。

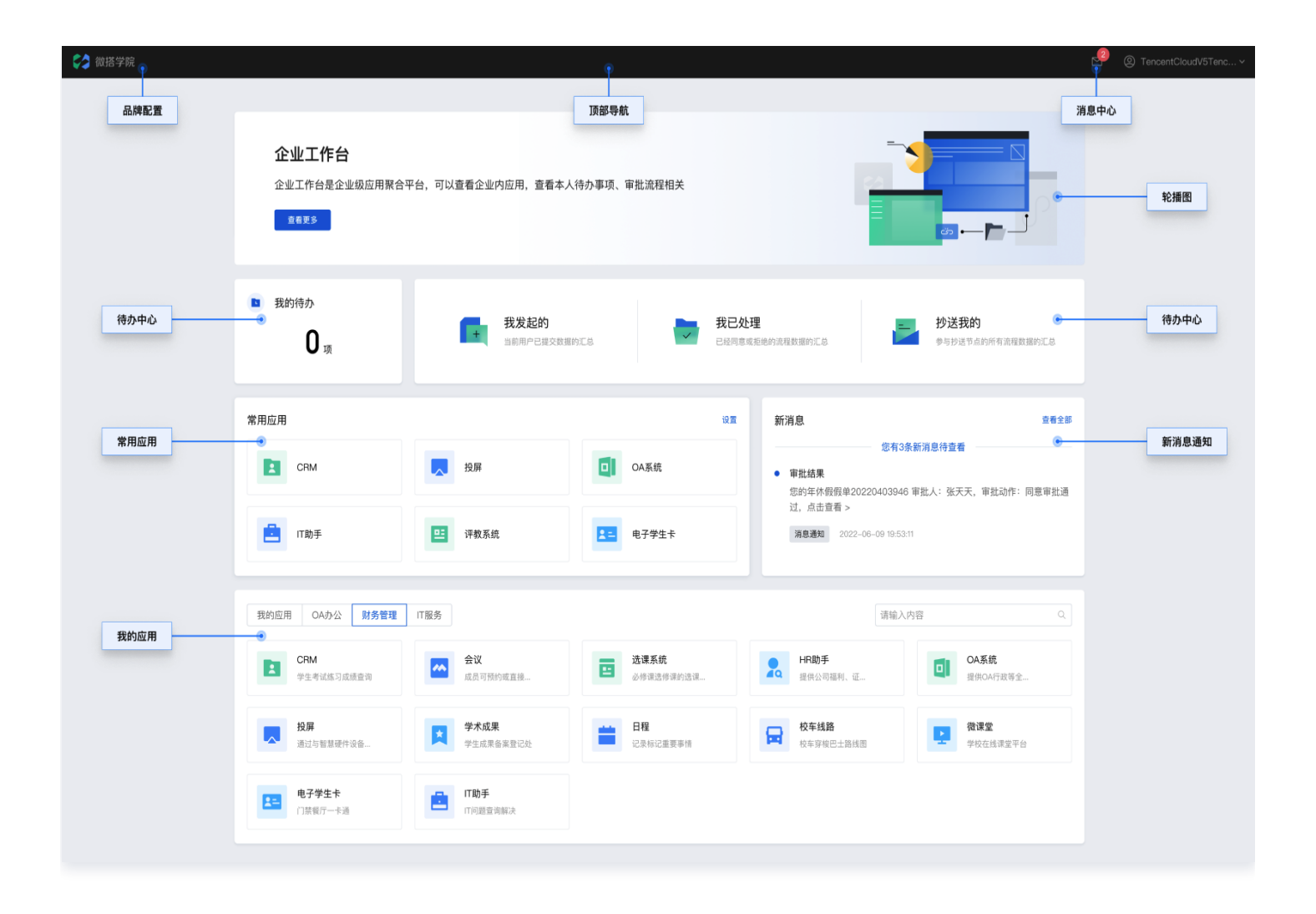

### 待办中心

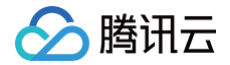

待办中心支持展示我的待办,我发起的,我已处理,抄送我的,单击相关模块即可跳转流程中心,实现相关流程查 阅、审批等操作。

| 流程中心    |   | 我的待办 |           |       |        |                        |
|---------|---|------|-----------|-------|--------|------------------------|
| C 我的待办  | 0 |      |           |       |        |                        |
| 🗉 我已处理  | ٥ |      | 搜索流程标题关键字 | 选择发起人 | ▼ 发起时段 | <b>童询 重置</b>           |
| ○, 我发起的 | 0 |      |           |       |        |                        |
| 🕤 抄送我的  | 0 |      |           |       |        |                        |
| 🖹 草稿箱   | 0 |      |           |       |        |                        |
| ☆ 发起流程  |   |      |           |       |        |                        |
|         |   |      |           |       |        |                        |
|         |   |      |           |       | 智无数据   |                        |
|         |   |      |           |       |        |                        |
|         |   |      |           |       |        |                        |
|         |   |      |           |       |        |                        |
|         |   |      | 共 0 条     |       |        | 10 ▼ 条/页 н → 1 /1页 → н |
|         |   |      | 共 0 条     |       |        | 10 ▼ 条/页 н ▶ 1 /1页 ▶ н |

### 我的应用

我的应用支持展示全部微搭发布至企业工作台的模型应用,也支持添加第三方应用,具体操作可查看**系统设置 > 应** 用管理 > 应用设置。

| 🕞 云开发工具箱                                               |   |        |                  |                |     |        | P                                                                                   |
|--------------------------------------------------------|---|--------|------------------|----------------|-----|--------|-------------------------------------------------------------------------------------|
|                                                        |   | 我的应用   | 247.2894988.     |                |     |        | <ul> <li>administrator<br/>administrator</li> <li>◎ 系统设置</li> <li>□ 退出登录</li> </ul> |
| ∽ 云开发工具箱                                               | 8 | 应用列表 ~ |                  |                |     |        | 🧛 "                                                                                 |
| ■ 工作台设置                                                | ^ | 首页 >   | 应用设置             |                |     |        |                                                                                     |
| <ul> <li>门户配置</li> <li>登录配置</li> <li>二、用户权限</li> </ul> | v |        | 自建应用             | <b>应 应用</b> 相关 |     | 士 大性安侧 |                                                                                     |
| ▲ 流程管理                                                 |   |        | 正亚贝工现从与18示机_1202 |                |     |        |                                                                                     |
| ∎ 应用管理                                                 | ^ |        | 第三方应用            |                |     |        |                                                                                     |
| <ul> <li>应用设置</li> </ul>                               |   |        | 添加应用             |                |     |        |                                                                                     |
| <ul> <li>应用类别</li> </ul>                               |   |        | 19(1)(12.)13     |                |     |        |                                                                                     |
| а 前计日志                                                 |   |        |                  |                | 暂无应 | 用      |                                                                                     |

### 常用应用

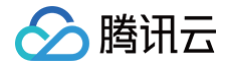

标准门户支持当前登录用户自定义设置常用应用,常用应用最多可设置6个。您可单击常用应用右侧的设置按钮,实 现常用应用配置。

| 常用                | _           | ····································· | 查看   |
|-------------------|-------------|---------------------------------------|------|
|                   | 设置常用应用(4/6) | ×                                     |      |
| 授 疫情信息智能上报_0927 1 | 注 企<br>常用应用 | 疫情信息智能上报_0927-管理平台⊗                   |      |
|                   |             | 企业招聘_0803-管理平台 🔇 模型应用test_isabel 🛇    |      |
|                   |             | 家政预约模板_0922-管理平台 🕃                    |      |
| 家政预约模板_0922-管     |             | Q                                     | 暂无消息 |
|                   |             | ✔ 疫情信息智能上报_0927-管理平台 肖 确定             |      |
|                   |             | ✔ 企业招聘_0803-管理平台                      |      |
|                   |             | ✔ 模型应用test_isabel                     |      |
|                   |             | ✔ 家政预约模板_0922-管理平台                    |      |
| 我的应用 客户管理 工单系统    |             | 模型应用_0824                             |      |
|                   |             |                                       |      |

#### 新消息通知

标准门户支持统一消息中心,在新消息模块,您可收到在工作流等入口配置的消息触发通知。消息通知区分待办和站 内信,可快速查阅当前未读消息提醒,单击**查阅当前消息**详情,也可单击**查看全部**,前往消息中心查阅相关内容。

| <ul> <li>我的待办</li> <li>0 项</li> </ul> | + <b>我发起的</b><br>当前用户已是交数据的汇总 | 我已处理<br>已经同意或拒绝的流程数据的汇息 |                            |
|---------------------------------------|-------------------------------|-------------------------|----------------------------|
| 常用<br>家政預约模板_0922-1                   | 管<br>疫情信息智能上报_0927            | 92                      | <b>新消息 宣荷全部</b><br>マー      |
| 我的应用 客户管理 疫情信息智能上报…                   | 工单系统<br>V v_hyvvzhang勿删-管 家   | 家政预约模板_0922 文 文旅        | Q<br>类企业官网_1031 人 人员招聘管理系统 |

### 轮播图

标准门户支持轮播图广告位,您可以在门户设置 > 轮播图 > 配置模块,添加相关轮播图。

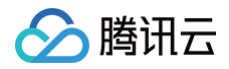

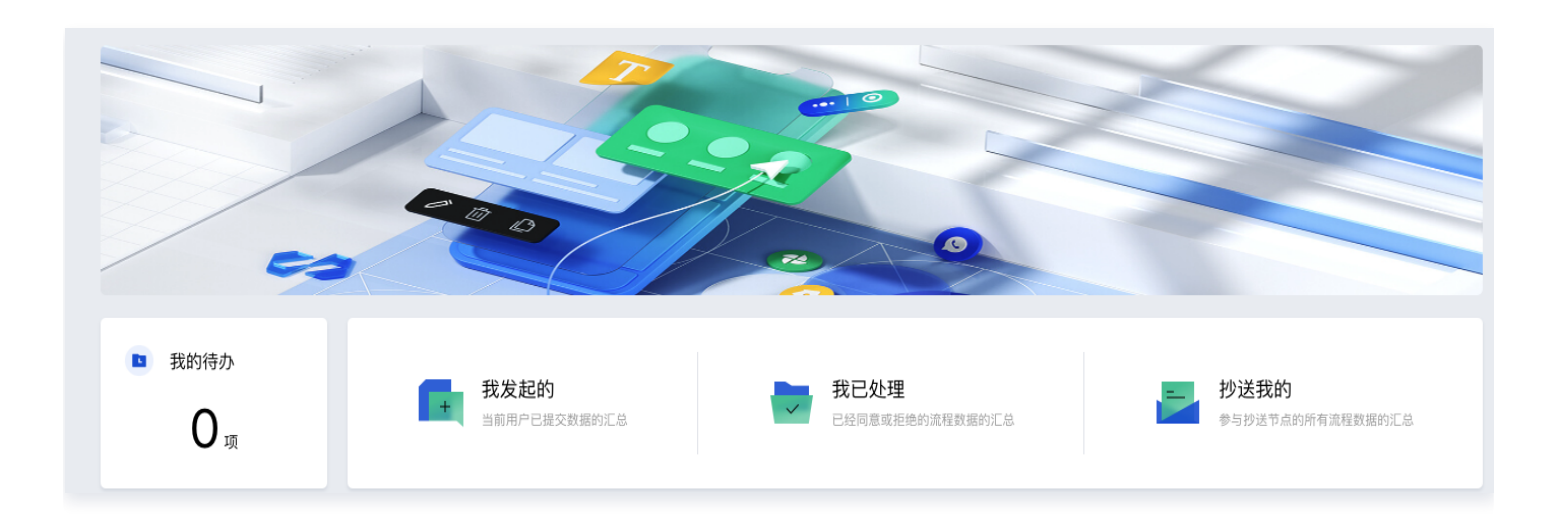

# 全局水印

标准门户支持全局水印设置,您可以在**门户设置 > 全局水印 > 配置模块**,配置相关全局水印。

# 消息中心

微搭支持消息中心快速入口。

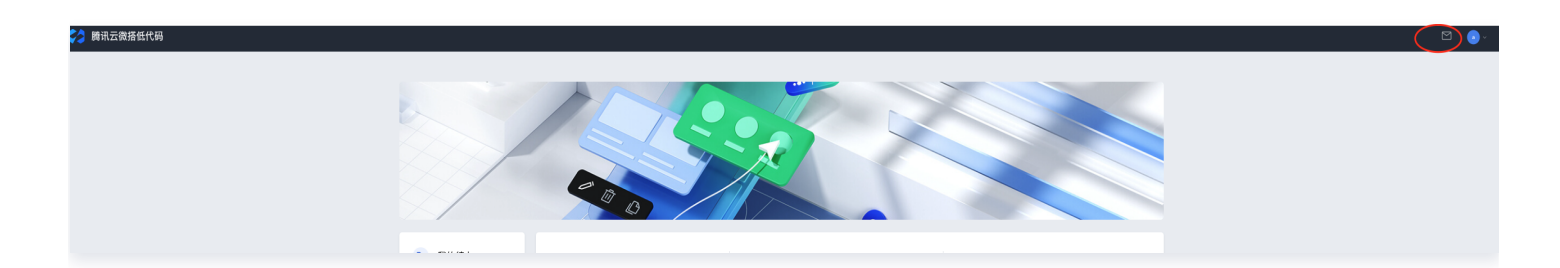

单击可跳转消息中心模块,支持消息通知和消息待办。

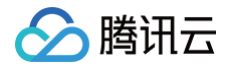

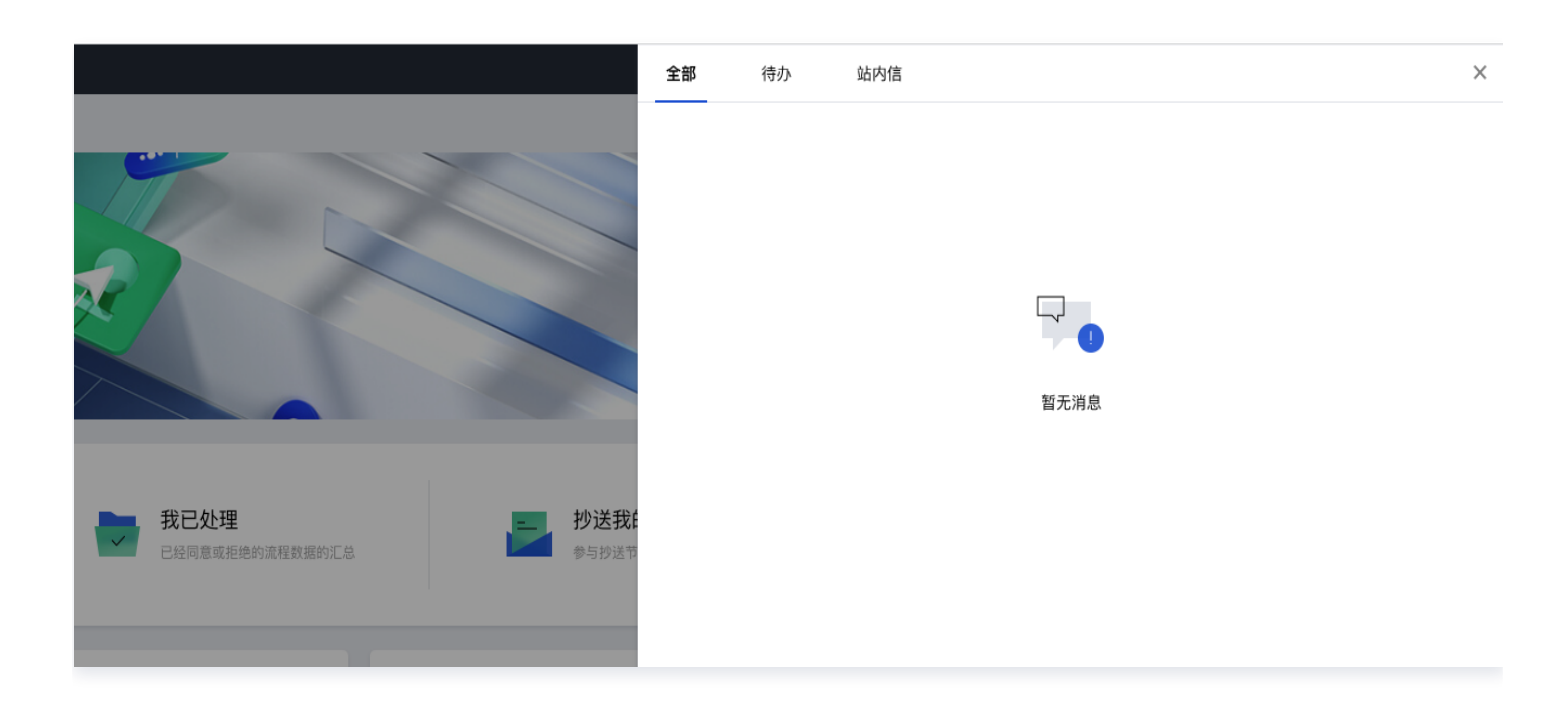

## 系统设置

用户可基于官方提供的三种门户模式个性化定义企业工作台,设置入口为系统设置。 在标准门户模式下,系统设置包括工作台设置、用户权限、流程管理、应用管理等能力。

### 工作台设置

工作台设置主要是设置工作台的样式及展示内容,支持门户设置及登录设置。

#### 门户设置

门户设置支持选择门户模块及门户模块配置,门户模块主要分为无首页门户、标准门户、自定义门户,本文主要介绍 标准门户。

门户模块配置支持品牌配置、流程和消息中心、待办中心、轮播图、常用应用、新消息通知、我的应用、全局水印等 模块。流程和消息中心、待办中心、常用应用、新消息通知、我的应用等模块支持控制模块显隐,隐藏该模块后其他 模块会自动适配补位。

#### 品牌配置

支持客户自定义品牌 LOGO,品牌名称,品牌背景色。

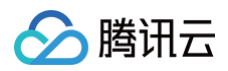

| <b>门户模块配置</b><br>各门户模块示意图 查看图示 |         |      |  |
|--------------------------------|---------|------|--|
| 品牌配置                           | 流程和消息中心 | 应用列表 |  |
| 轮播图 配置                         | 待办中心    | 常用应用 |  |
| 全局水印 配置                        | 新消息通知   | 我的应用 |  |

#### 应用列表

关闭应用列表展示,将会隐藏顶部导航栏的应用列表组件。

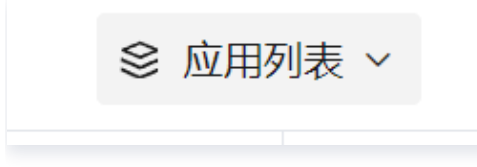

#### 轮播图

您可添加自定义轮播图,轮播图设置支持设置轮播图名称、显示图片、显示图片高度、单击轮播图跳转的地址。

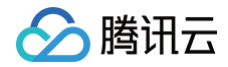

| 首页 > 门户配置 > 轮播图配置 |       |                  |                                                                                                    |      |        |    |  |
|-------------------|-------|------------------|----------------------------------------------------------------------------------------------------|------|--------|----|--|
|                   |       |                  |                                                                                                    |      |        |    |  |
|                   | 新建轮播图 |                  |                                                                                                    |      |        |    |  |
|                   |       | 轮播图图             | う 图片高度                                                                                                    |      | 点击跳转页面 | 操作 |  |
|                   |       |                  | 智无数据                                                                                                    |      |        |    |  |
|                   |       |                  |                                                                                                    |      |        |    |  |
|                   | 保存取消  |                  |                                                                                                    |      |        |    |  |
|                   |       |                  |                                                                                                    |      |        |    |  |
|                   |       |                  |                                                                                                    |      |        |    |  |
|                   |       | 新建轮通网            |                                                                                                    | ,    |        |    |  |
|                   |       | #/1 KE +C 10 [5] |                                                                                                    | ^    |        |    |  |
|                   |       | 轮播图名称•           | 轮播图1                                                                                                    |      |        |    |  |
|                   |       | 轮播图图片*           | En El Estatoria de la Companya de la Companya de la |      |        |    |  |
|                   |       |                  |                                                                                                    |      |        |    |  |
|                   |       |                  | 上传png/jpeg/svg等格式文件,不超过1024KB                                                                                                    |      |        |    |  |
|                   |       | 图片高度             | 300                                                                                                    |      |        |    |  |
|                   |       |                  |                                                                                                    |      |        |    |  |
|                   |       | 点击跳转页面           | https://doc.weixin.qq.com/home/recent                                                                                                    |      |        |    |  |
|                   |       |                  | 保存                                                                                                    | 子 取消 |        |    |  |
|                   |       | _                |                                                                                                    |      |        |    |  |
|                   |       |                  |                                                                                                    |      |        |    |  |
|                   |       |                  |                                                                                                    |      |        |    |  |

#### 全局水印

支持客户配置水印显示信息和水印显示样式。

**水印信息**支持两种样式:当前登录用户信息、自定义水印信息。

- 当前登录用户信息支持:用户名、昵称、主列字段、当前时间、手机号。
- 自定义水印信息支持: 自行输入显示文案。示例: 腾讯科技有限公司。

水印样式支持配置水印颜色和水印疏密。

- 水印颜色支持浅色、标准、深色。
- 水印疏密支持稀疏、标准、密集。

#### 登录设置

您可通过修改登录设置内的模块内容,控制企业工作台的用户登录页面样式及内容。详细配置内容请参见 企业工作 台登录 。

#### 用户权限

企业工作台支持用户部门管理、角色与权限、权限组管理等模块,您请参见 用户角色权限等相关文档,实现企业工 作台的用户角色权限管理。

#### 流程管理

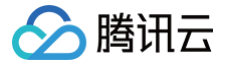

流程管理是为系统管理员提供的流程管理功能,系统管理员可在此列表中查询当前企业所有包含"人工任务"节点的 流程,并对执行异常的流程进行干预操作,可将已提交的流程进行批量撤销或批量终止,也可以选择某一条流程进行 回退、撤销、转办、跳过、终止、删除等操作。详细操作请参见 流程管理文档 。

#### 应用管理

#### 应用设置

微搭支持微搭自建应用发布至企业工作台,也支持集成第三方应用系统。

#### 自建应用

您在腾讯云微搭低代码自己创建并发布过的应用,可在这里进行管理。单击某一具体应用,可进入应用信息设 置页面。

| 家 家政 聚編組应用30}-管理平台 学生请假系统_0308-管理平台 法 法律咨 法 法律咨询模板_0306-管        | 管理平台 |
|------------------------------------------------------------------|------|
|                                                                  |      |
| 家 家政预约模板_0504-管理平台 美业小程序_0502-管理平台 企业官网_1024-管理平台 美业小程序_0502-管理  | 星平台  |
| 培 培训管理_0307 面 面试管理_1215-管理平台 微 微信支付功能展示模版_1221-管 面 面试管理_0307-管理平 | Z A  |
| 別试自定应用           描述                                              |      |
| 第三方应用 添加应用                                                       |      |
| 微措<br><b>微括</b><br>· 適請式 微措低代码 宮网           应 应用2                |      |

进入详细页面填入所需数据后,单击保存。

• 应用别名设置

应用名称为您在**微搭低代码控制台 > 编辑器**中为应用设置的名称,在企业工作台中,您可单独设置应用别 名,用于特殊展示场景。

• 应用图标

可自定义应用图标,用于我的应用及常用应用展示。

• 应用类别

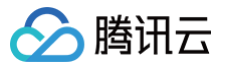

修改应用时,可选择固定应用类别,将应用添加到对应类别。

#### • 应用主题色设置

可通过更改应用主题色,控制相关应用的显示。参见下图效果。

| 静讯云微搭低代码 找                |            |                  |      |      |      |   |  |
|---------------------------|------------|------------------|------|------|------|---|--|
| 疫情信息智能上报_0927-<br>管理平台    | 疫情信息智能上报列表 |                  |      |      |      |   |  |
| 回 疫情信息智能上报列表 回 创建疫情信息智能上报 |            | 新建 創除 号出         |      |      |      | Ÿ |  |
|                           |            | 创建时间             | 姓名   | 手机号  | 身份证号 |   |  |
|                           |            | 范围 > 选择时间 选择时间 首 | 包含 ~ | 包含 ¥ | 包含 ~ |   |  |

#### • 移动端顶部导航

可通过关闭移动端系统内置顶部导航,在移动端中使用时顶部导航不再显示,可用于更多的应用自定义场 景。参见下图效果。

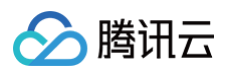

| 疫情信息智能上报列表                              |
|-----------------------------------------|
|                                         |
|                                         |
| 新建 删除 导出 🍞                              |
| 全选                                      |
|                                         |
| 姓名  测试                                  |
| 手机号 18888888888                         |
| <b>身份证号 21020120101010101</b><br>展开更多 ▼ |

#### • 左侧菜单导航

可关闭系统内置的左侧菜单导航,用于更多的应用自定义场景。参见下图效果。

| <b>青讯云微搭低代码</b> 我的应用 ~ |           |             |                  |        |      |            |         |               | L 🖸 |
|------------------------|-----------|-------------|------------------|--------|------|------------|---------|---------------|-----|
| 自息智能上报列表               |           |             |                  |        |      |            |         |               |     |
|                        | 新建 删除     | 夺出          |                  |        |      |            |         | Ÿ             |     |
|                        | 创耀时间      |             | 姓名               |        | 手机号  |            | 身份证号    |               |     |
|                        | 范围 > 选择时间 | 选择时间 📛      | 包含 ¥             |        | 包含 🖌 |            | 包含 🗸    |               |     |
|                        |           |             |                  |        |      |            |         | 室湾 重量         |     |
|                        | _ 姓名      | 手机号         | 身份证号             | 核酸检测截图 | 截图姓名 | 采样日期       | 采样结果    | 行程卡 操作        |     |
|                        | 测试        | 18888888888 | 2102012010101010 | -pan   | 测试   | 2022-10-10 | 阴性      | 立者 编辑 删除      |     |
|                        | 共1条       |             |                  |        |      |            | 10~ 条/页 | к < 1 /1页 → Я |     |
|                        |           |             |                  |        |      |            |         |               |     |

# 🔗 腾讯云

#### • 菜单配置

应用菜单可在企业工作台中独立配置,支持菜单增、删、改操作,且可开启多端独立菜单,灵活配置 PC 端 和移动端菜单。

在新增菜单时,您可选择当前应用下的某一页面,也可选择外部跳转链接。

#### △ 注意:

- 存在子级菜单时,单击当前菜单将展开或收起子级菜单,不支持跳转其他应用页面或外链。
- 仅1级菜单支持配置菜单图标。
- 小程序不支持跳转外部链接。

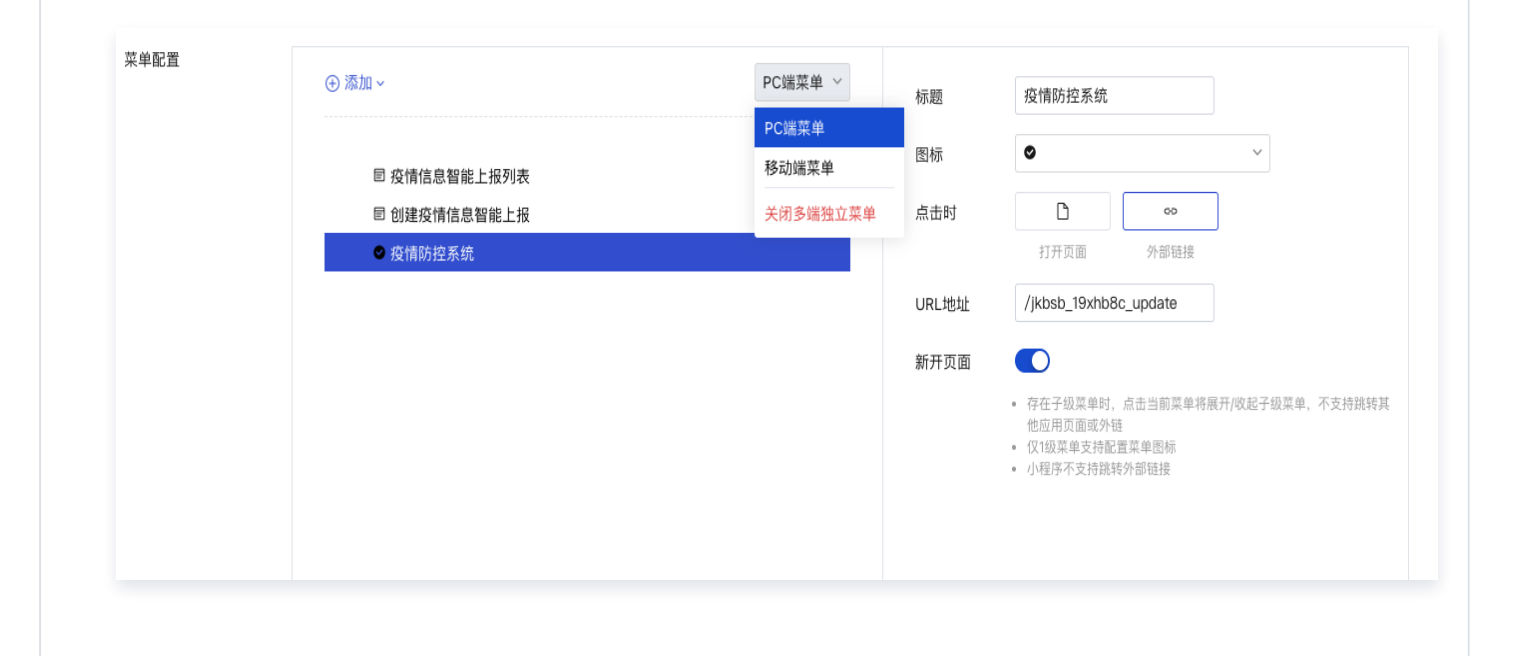

#### 第三方应用

可添加第三方应用,实现微搭门户集成已有应用体系。添加应用,仅需设置相关应用名称、图标、跳转链接等 内容。

保存后可在我的应用内看到第三方应用,实现跳转。

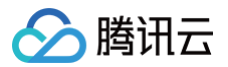

| 疫疫情信息智能上报            | 企 企业招聘_0803-管理 | 模 模型应用test_isabel | 家政预约模板_0922         | 模 模型应用_0824    |
|----------------------|----------------|-------------------|---------------------|----------------|
| 人 人员招聘管理系统           | 学学校预约访客系统…     | 人 人员招聘管理系统        | 学学校预约访客系统…          | 餐 餐饮公司官网_1025  |
| p p_pjqzou_1024p_pjq | 请 请假流程         | 美 美业小程序_0827-管    | 疫 疫情防控信息统计…         | 企 企业官网_1024-管理 |
| 学学校预约访客系统…           | 家家政服务&企业名片     | 美 美业小程序_1018-管    | () 微搭<br>時讯云復搭低代码官网 | 应 应用2          |

#### 应用类别

标准门户支持将我的全部应用进行分类展示。

| 我的应用 客户管理 工单系 | 统           |            |                | Q |
|---------------|-------------|------------|----------------|---|
| 疫 疫情信息智能上报    | 模 模型应用_0824 | 学学校预约访客系统… | 美 美业小程序_0827-管 |   |
|               |             |            |                |   |

您可在系统设置中添加应用类别。

| 🖒 云开发工具箱                 | \$ | 应用列表 ~ |      |      |      |   | <b>?</b> |
|--------------------------|----|--------|------|------|------|---|----------|
| ■ 工作台设置                  | ^  | 首页 > 应 | 用类别  |      |      |   |          |
| <ul> <li>门户配置</li> </ul> |    |        |      |      |      |   |          |
| • 登录配置                   |    |        | 类别设置 |      |      |   |          |
| 🚨 用户权限                   | ~  |        | 类别新建 |      |      |   |          |
| ▲ 流程管理                   |    |        | 类别名称 | 应用数量 | 操    | 作 |          |
| 🔡 应用管理                   | ^  |        |      |      | 暂无数据 |   |          |
| <ul> <li>应用设置</li> </ul> |    |        |      |      |      |   |          |
| <ul> <li>应用类别</li> </ul> |    |        |      |      |      |   |          |
| а 审计日志                   |    |        |      |      |      |   |          |

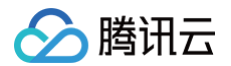

编辑相关类别,选择对应应用,即可将选中应用添加至对应的类别中。

| ⇒ 应用类别 | 类别名称参改<br>客户管理      |                      |                          |                     |
|--------|---------------------|----------------------|--------------------------|---------------------|
|        | 应用选择                |                      |                          | ٩                   |
|        | 疫 疫情信息智能上报_0927-管理平 | 企 企业招聘_0803-管理平台     | 模 模型应用test_isabel        | 家 家政预约模板_0922-管理平台  |
|        | 模型应用_0824           | 人 人员招聘管理系统_1018      | 学 学校预约访客系统_0924-管理平      | 人 人员招聘管理系统_0805     |
|        | 学校预约访客系统_0805-管理平   | 餐 餐饮公司官网_1025-管理平台   | p_pjqzou_1024p_pjqzou-管理 | 请假流程                |
|        | 美业小程序_0827-管理平台     | 疫 疫情防控信息统计_0919-管理平台 | 企 企业官网_1024-管理平台         | 学学校预约访客系统_0918-管理平台 |
|        | 家政服务&企业名片-管理平台      | 美 美业小程序_1018-管理平台    |                          |                     |
|        | 保存 取消               |                      |                          | 当前共选择 4 个应用         |
|        |                     |                      |                          |                     |
|        |                     |                      |                          |                     |

应用类别支持排序设置,拖动排序按钮,可调节在首页的应用类别顺序。

| 用户权限 >                                                    |  |
|-----------------------------------------------------------|--|
| <ul> <li>読程管理</li> <li>詳 &gt; 客户管理</li> <li>4个</li> </ul> |  |
| 应用管理 ^ 〔〕〕)工单系统 3个                                        |  |
| 应用类别 · · · · · · · · · · · · · · · · · · ·                |  |
| · 应用设置 保存                                                 |  |
|                                                           |  |

分 腾讯云

# 流程管理

最近更新时间: 2024-09-06 14:36:21

# 功能简介

企业工作台**系统设置 > 流程管理**是为系统管理员提供的流程管理功能,系统管理员可在此列表中查询当前企业所有 包含**人工任务**节点的流程,并对执行异常的流程进行干预操作,可将已提交的流程进行批量撤销或批量终止,也可以 选择某一条流程进行回退、撤销、转办、跳过、终止等操作。

| 😂 腾讯云微搭低代码                                  |   | ⊗ 应用 | Đ列表 ∽         |               |                  |                 |               |               |                     |         |                |                     |                     | 놂                      |          | • ~  |      |                     |                     |  |     |      |      |     |    |
|---------------------------------------------|---|------|---------------|---------------|------------------|-----------------|---------------|---------------|---------------------|---------|----------------|---------------------|---------------------|------------------------|----------|------|------|---------------------|---------------------|--|-----|------|------|-----|----|
| ■ 工作台设置                                     | ^ | 首页   | > <b>流程管理</b> |               |                  |                 |               |               |                     |         |                |                     |                     |                        |          |      |      |                     |                     |  |     |      |      |     |    |
| <ul> <li>・ 」 尸配置</li> <li>・ 登录配置</li> </ul> |   |      | 标题关键字         | 请输入流程标题关键     | 字                | 发起人             | 请             | 选择发起人         |                     | •       | 当前审批人          | 请选择当前审批人            |                     | •                      |          |      |      |                     |                     |  |     |      |      |     |    |
| よ 用户权限                                      | ~ |      | 审批状态          | 请选择审批状态       | •                | 发起时间            | 进             | 择时间           | 选择时间                | +++<br> | 流程ID           | 请输入流程ID             |                     |                        |          |      |      |                     |                     |  |     |      |      |     |    |
| ▲ 流程管理                                      |   |      |               |               |                  |                 |               |               |                     |         |                |                     | 查询                  | 重置                     |          |      |      |                     |                     |  |     |      |      |     |    |
| ■ 应用管理                                      | ~ |      | 批量终止          |               |                  |                 |               |               |                     |         |                |                     |                     |                        |          |      |      |                     |                     |  |     |      |      |     |    |
| ■ 审计日志                                      |   |      | 流程名称          | 发起人           | 当前审批人            |                 | 当前审批          | 志             | 发起时间                | 结束日     | 讨间             | 审批状态                | 操作                  |                        |          |      |      |                     |                     |  |     |      |      |     |    |
|                                             |   |      | administrator | r提交 administr | ator             |                 |               |               | 2023-04-23 16:50:00 | 2023    | 04-23 16:54:03 | 已结束                 | 流程操作                | 流转记录                   | <b>₹</b> |      |      |                     |                     |  |     |      |      |     |    |
|                                             |   |      | administrator | r提交 administr | ator             |                 |               |               | 2023-04-23 16:46:57 |         |                | 流转中                 | 流程操作                | 流转记录                   | <b></b>  |      |      |                     |                     |  |     |      |      |     |    |
|                                             |   |      | administrator | r提交 administr | ator             |                 |               |               | 2023-04-23 16:40:17 |         |                | 流转中                 | 流程操作                | 流转记题                   | ₹.       |      |      |                     |                     |  |     |      |      |     |    |
|                                             |   |      |               |               |                  |                 |               |               |                     |         |                | administrator       | r提交 administr       | ator                   |          |      |      | 2023-04-23 16:37:10 |                     |  | 流转中 | 流程操作 | 流转记录 | ₽.  |    |
|                                             |   |      |               |               |                  |                 | administrator | r提交 administr | ator                |         |                |                     | 2023-04-23 16:36:51 |                        |          | 流转中  | 流程操作 | 流转记                 | ₽.                  |  |     |      |      |     |    |
|                                             |   |      |               |               |                  | administrato    | r提交 administr | ator          |                     |         |                | 2023-04-23 16:35:28 |                     |                        | 流转中      | 流程操作 | 流转记载 | ₹.                  |                     |  |     |      |      |     |    |
|                                             |   |      |               |               |                  |                 |               |               |                     |         |                |                     | administrator       | r提交 administr          | ator     |      |      |                     | 2023-04-23 16:32:32 |  |     | 流转中  | 流程操作 | 流转记 | ₽. |
| =                                           |   |      | administrator | r提交 administr | ator             |                 |               |               | 2023-04-13 14:58:33 | 2023-   | 04-13 15:09:49 | 已结束                 | 流程操作                | 流转记载                   | R (      | V    |      |                     |                     |  |     |      |      |     |    |
| -                                           |   |      | administrato  | r根衣administr  | ator kondtest ar | imin.uin leader | 宙批节点          |               | 2023-04-13 14:50:44 |         |                | 流转中                 | Security In-        | : <del>/:+±</del> 2"1; |          | -    |      |                     |                     |  |     |      |      |     |    |

△ 注意:

流程撤销在工作流设计态的时候需先设置。

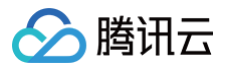

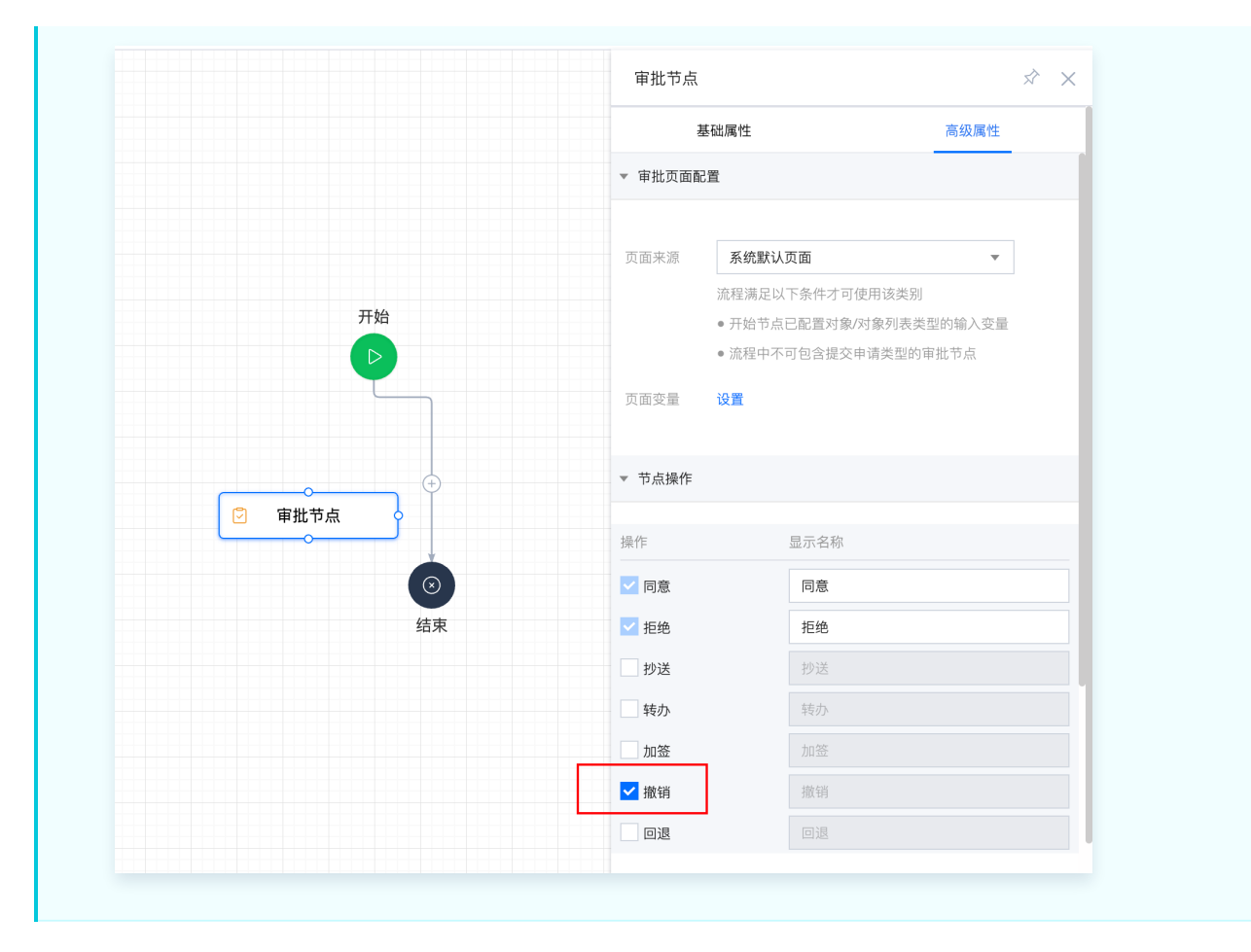

#### 操作说明:

| 😂 腾讯云微搭低代码                               |   | ◎ 应用列 | 刘表 ~                |                 |               |                                 |                     |                     |          |      | 유 [2     | 3 💿 ~     |  |
|------------------------------------------|---|-------|---------------------|-----------------|---------------|---------------------------------|---------------------|---------------------|----------|------|----------|-----------|--|
| <ul><li>■ 工作台设置</li><li>・ 门户配置</li></ul> | ^ | 首页 >  | <b>流程管理</b><br>批量终止 |                 |               |                                 |                     |                     |          |      |          |           |  |
| <ul> <li>登录配置</li> </ul>                 |   |       | □ 流程名称              | 发起人             | 当前审批人         | 当前审批节点                          | 发起时间                | 结束时间                | 审批状态     | 操作   |          |           |  |
| よ 用户权限                                   | ~ |       | administrator提交     | administrator   |               |                                 | 2023-04-13 14:40:13 |                     | 流转中      | 流程操作 | 流转记录     |           |  |
| 👗 流程管理                                   |   |       | administrator提交     | administrator   |               |                                 | 2023-04-13 14:33:19 |                     | 流转中      | 流程操作 | 流转记录     |           |  |
| ■ 应用管理                                   | ~ |       | administrator提交     | administrator   |               |                                 | 2023-04-13 14:31:47 |                     | 流转中      | 流程操作 | 流转记录     |           |  |
| ■ 単口口心                                   |   |       | administrator提交     | administrator   |               |                                 | 2023-04-13 11:58:22 |                     | 流转中      | 流程操作 | 流转记录     |           |  |
|                                          |   |       | administrator提交     | administrator   | kongtest      | 审批节点                            | 2023-02-17 10:06:51 |                     | 流转中      | 流程操作 | 流转记录     |           |  |
|                                          |   |       | administrator提交     | administrator   | kongtest      | 审批节点                            | 2023-02-17 09:59:48 |                     | 流转中      | 回退转办 | 流转记录     |           |  |
|                                          |   |       | administrator提交     | administrator   | kongtest      | 审批节点                            | 2023-02-06 19:24:23 |                     | 流转中      | 跳过   | 流转记录     |           |  |
|                                          |   |       |                     | administrator提交 | administrator | kongtest                        | 审批节点                | 2023-02-06 19:20:41 |          | 流转中  | 终止<br>作废 | 流转记录      |  |
|                                          |   |       |                     | administrator提交 | administrator | tetsts11.yanglaoshi,tetes5<br>5 | 审批节点                | 2022-11-21 17:12:04 |          | 流转中  | 删除       | 流转记录      |  |
|                                          |   |       | administrator提交     | administrator   |               |                                 | 2022-11-08 11:18:15 |                     | 流转中      | 流程操作 | 流转记录     |           |  |
|                                          |   |       | 共 45 条              |                 |               |                                 |                     |                     | 10▼条/页 ▶ | 2 /  | 5页 ▶ ₩   |           |  |
| =                                        |   |       |                     |                 |               |                                 |                     |                     |          |      |          | $\square$ |  |

| 操作<br>项 | 解释说明                                                                                                    |
|---------|----------------------------------------------------------------------------------------------------|
| 回退      | 当前流程节点存在问题时,需将流程返回到上一审批节点,管理员可回退当前流程节点,流程回退<br>不会结束流程,只是返回至流程上一节点。单击回退,弹窗显示流程回退页面,并显示当前流程所<br>有处理记录,单击回退。流程退回后,当前审批流程返回到上一审批节点,上一节点审批人会重新<br>收到审批提醒的消息通知。           |
| 撤销      | 流程提交后,发现流程信息错误,需撤回已提交的流程,管理员可对流程进行撤销。单击撤销,二<br>次确认后,撤销该流程。流程撤销后,流程回到初始提交状态,流程发起人可在"草稿箱"中查询被<br>撤销的流程。                                                               |
| 转办      | 流程审批人无法处理当前流程时,管理员可将当前流程转给其他用户审批。单击转办,弹窗显示流<br>程转办页面,并显示当前流程所有处理记录,单击转办,选择转办的用户(流程转办只能选择一个<br>用户,且不能选择流程当前审批人),单击提交,完成流程转办。流程转办后,被转办的用户变为<br>当前节点审批人,并会收到审批提醒的消息通知。 |
| 跳过      | 如流程审批人无法处理流程时,系统管理员可代为处理,跳过当前审批节点。单击跳过,弹窗显示<br>流程跳过页面,并显示当前流程所有处理记录,选择流程态度(同意/拒绝 ),跳过当前审批节点,<br>流程进入下一审批节点或审批结束                                                     |
| 终止      | 流程审批错误,需终止流程时,管理员可终止该流程。单击终止,二次确认后,终止当前流程。流<br>程终止后,流程状态变为"已终止",且流程不可再进行编辑、提交等操作,流程结束。                                                                              |
| 作废      | 流程审批错误,需作废流程时,管理员可作废该流程。单击作废,二次确认后,流程状态变为"已作<br>废",且流程不可再进行编辑、提交等操作,"已终止"的流程也可以进行"作废"操作。                                                                            |
| 删除      | 删除该流程,流程删除后,不可恢复。                                                                                                    |

🔗 腾讯云

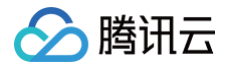

# 审计日志

最近更新时间: 2024-06-26 11:32:32

# 概述

- 审计日志包含内容:
  - 记录开发者开发出的数据模型的操作记录,包含增加、删除、修改的操作记录。
  - 记录企业工作台的登录和退出。
  - 记录企业工作台配置用户、权限的操作记录。
- 审计日志版本支持:

当前免费版、团队版不支持企业工作台审计日志功能。企业版及其他支持企业工作台审计日志功能。

# 开通审计日志

1. 进入工作台,单击系统设置,进入系统设置页面。

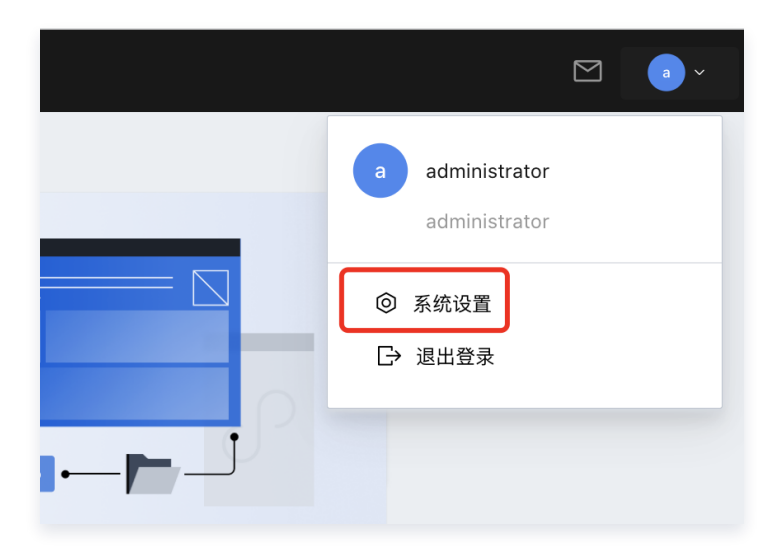

2. 单击审计日志菜单,右边配置,选择是。

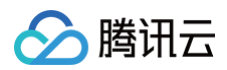

| 系统设置                                                                                         | 审计日志                        |
|----------------------------------------------------------------------------------------------|-----------------------------|
| <ul> <li>に、工作台设置 へ</li> <li>门户配置</li> <li>登录配置</li> <li>合。用户权限 ~</li> <li>(G)流程管理</li> </ul> | <b>审计日志设置</b><br>是否开启审计日志 * |
| 器 应用管理 →                                                                                     |                             |
| 器 审计日志                                                                                       |                             |

3. 开通审计日志,配置好信息后,单击确定进行开通。

| 系统设置                                       | 审计日志                                |
|--------------------------------------------|-------------------------------------|
| <ul><li>に、工作台设置 へ</li><li>・ 门户配置</li></ul> | 审计日志设置                              |
| • 登录配置                                     | 是否开启审计日志 *                          |
| 28 用户权限 ~                                  | 是否记录企业用户                            |
| ⑤, 流程管理                                    | 是否记录用户权限                            |
| □○○○○○○○○○○○○○○○○○○○○○○○○○○○○○○○○○○○○      | 变更*                                 |
| <b>昭</b> 审计日志                              | 是否记录所有数据                            |
|                                            | 日志最长保留时常* 7天 30天 90天 180天 ④ - 1 + 天 |
|                                            | 确定取消                                |

# 审计日志配置

步骤一:配置时机

1. 开通审计日志时配置。

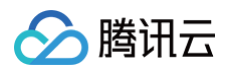

| 系统设置          | 审计日志                                                                                                    |                        |
|---------------|----------------------------------------------------------------------------------------------------|------------------------|
| 口。工作台设置 ^     |                                                                                                    |                        |
| • 门户配置        | 审计日志设置                                                                                                    |                        |
| • 登录配置        | 是否开启审计日志* 💿 是 🗌 否                                                                                                    |                        |
| ≥。用户权限 ~      | 是否记录企业用户       • 是 · 〇 否<br>登录和退出 *                                                                                                    |                        |
| 资、流程管理        |                                                                                                    |                        |
| 器 应用管理 →      | ここでは、日本の時代である。               このでは、日本の時代である。              このでは、日本の時代である。              このでは、             このでは、             この |                        |
| <b>昭</b> 审计日志 | 是否记录所有数据                                                                                                    |                        |
|               | 日志最长保留时常* 7天 30天                                                                                                    | ○ 90天 ○ 180天 ● - 1 + 天 |
|               | 确定取消                                                                                                    |                        |

2. 开通后配置,单击**审计日志设置**。

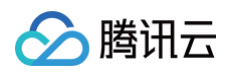

|          | 微搭 WEDA | 我的应用 | ~    |        |               |  |        |
|----------|---------|------|------|--------|---------------|--|--------|
| 系统       | 设置      |      | 审计日志 |        |               |  |        |
| E        | 工作台设置   | ~    |      | 审计日志设置 |               |  |        |
| <u>e</u> | 用户权限    | ^    |      | 序旦     | 操作人           |  | 操作类型 ▼ |
| •        | 用户部门管理  |      |      | 1      | 账号ID:         |  | 新增记录   |
| •        | 角色与权限   |      |      |        | 账号名利          |  |        |
| •        | 权限组     |      |      | 2      | 影문니다          |  | 则除记录   |
| 60       | 流程管理    |      |      | 2      | 账号名利          |  | 咖啡 记来  |
|          | 应用管理    | ^    |      |        |               |  |        |
|          | 应用类别    |      |      | 3      | 账号ID:<br>账号名利 |  | 修改记录   |
|          | 应用设置    |      |      |        |               |  |        |
| 8        | 审计日志    |      |      | 4      | 账号ID:<br>账号名利 |  | 修改记录   |
|          |         |      |      |        |               |  |        |
|          |         |      |      | 5      | 账号ID:<br>账号名利 |  | 修改记录   |
|          |         |      |      |        |               |  |        |
|          |         |      |      | 6      | 账号ID:<br>账号名利 |  | 新增记录   |
|          |         |      |      |        |               |  |        |

步骤二:配置项

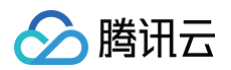

| 系统设置                                                                                                    | 审计日志 |                                                                                                    |                                                                                                    |                                                       |                                   |
|----------------------------------------------------------------------------------------------------|------|----------------------------------------------------------------------------------------------------|----------------------------------------------------------------------------------------------------|-------------------------------------------------------|-----------------------------------|
| 系統设置         応       工作台设置       ヘ         ・       门户配置       ●         ・       登录配置       ●         ・       登录配置       ●         ・       登录配置       ●         ・       日户权限       ~         ・       流程管理       ●         ・       应用管理       ~         ・       市计日志       ● |      | <ul> <li>申计日志设置</li> <li>是否开启审计日志。</li> <li>是否记录企业用户</li> <li>登录和退出。</li> <li>是否记录用户权限</li> <li>变更。</li> <li>是否记录所有数据</li> <li>模型的增加删除和</li> <li>修改。</li> <li>请选择已有的模型。</li> </ul> | <ul> <li>・ 是 西</li> <li>・ 是 西</li> <li>・ 是 西</li> <li>・ 是 西</li> <li>・ 是 西</li> <li>・ 是 ● 否</li> <li>・ 型 数振模型ID</li> <li>・ data-2wqRPMbjc</li> <li>・ data-2dclHFGCK</li> </ul> | Name<br>cest_3cqk8kc<br>resume_ctbuzcp                | 数据模型名称<br>ccs1<br>简历收集            |
|                                                                                                    |      |                                                                                                    | <ul> <li>✓ data-2dcfHkWxQ</li> <li>✓ data-2dcfHkznc</li> <li>✓ data-2dcfJ5Kx0</li> </ul>                                                                                       | jdList_4grey5c<br>gsjs_xmdgvlb<br>interviewRd_r8i52wy | 招聘职位<br>公司介紹<br>面试记录              |
|                                                                                                    |      | 日志最长保留时常。<br>确定 取消                                                                                                    | 共 50 条<br>〇 7天 〇 30天 〇 90天 〇 180天 ④ - 1                                                                                                    | I + 天                                                 | 5 <del>*</del> 条/页 《 〈 1 /10页 > 》 |

- 是否记录企业用户登录和退出:如果选择是,则记录,如果选择不是,则不记录。
- 是否记录用户权限变更,如果选择是,用户的增删改、部门的增删改则会进行记录。
- 是否记录所有数据模型的增加删除和修改。选择是,所有数据模型的增删改记录,如果选择否,就需要选择记录 哪些数据模型。
- 日志最长保留时长,最长可配置180天。

#### △ 注意:

您需要登录控制台查看日志的存储量,根据存储量调整日志保存时间、和需要保存哪些数据库模型,超出用 量,日志将不会再写入。

## 审计日志查看

#### 关键字搜索

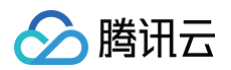

| 审计日志 |        |             |        |          |      |        |                |                     |
|------|--------|-------------|--------|----------|------|--------|----------------|---------------------|
|      | 审计日志设置 |             |        |          |      | 2022-1 | 11–17 16:31:43 | © Q ¢ ±             |
|      | 序号     | 操作人         | 操作类型 ▼ | 数据模型 ▼   | 操作详情 | 触发方式 🕈 | 所属应用 ▼         | 操作时间 ▼              |
|      | 1      | 账号IC<br>账号名 | 新增记录   | sys_user |      | 页面     |                | 2022-11-17 16:31:43 |
|      |        |             |        |          |      |        |                |                     |

# 日志筛选

可以通过操作类型、数据模型、触发方式、所属应用、操作时间进行日志的筛选。

| 审计日志设置 |               |                                        |          |      | ì      | 请输入你需要搜索的关键字 | Q Ø <u>+</u>        |
|--------|---------------|----------------------------------------|----------|------|--------|--------------|---------------------|
| 序号     | 操作人           | 操作类型 革                                 | 数据模型 ▼   | 操作详情 | 触发方式 🏲 | 所属应用 ▼       | 操作时间▼               |
| 1      | 账号ID:<br>账号名和 | 新增记录         修改记录         删除记录         | sys_user |      | 页面     |              | 2022-11-17 16:31:44 |
| 2      | 账号ID:<br>账号名称 | <ul> <li>✓ 登录</li> <li>● 登出</li> </ul> | sys_user |      | 页面     |              | 2022-11-17 16:31:43 |
| 3      | 账号ID:<br>账号名彩 | 确定重置                                   | sys_user | 3    | 页面     |              | 2022-11-17 16:28:21 |
| 4      | 账号ID:<br>账号名彩 | 修改记录                                   | sys_user |      | 页面     |              | 2022-11-17 16:27:43 |
| 5      | 账号ID:         | 修改记录                                   | sys_user | F    | 页面     |              | 2022-11-17 16:27:35 |

# 日志展示

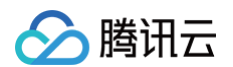

| 审计日志设置 |             |        |          |      | 请输入    | 你需要搜索的关键字      | Q Ø <u>+</u>        |
|--------|-------------|--------|----------|------|--------|----------------|---------------------|
| 序号     | 操作人         | 操作类型 ▼ | 数据模型▼    | 操作详情 | 触发方式 🎙 | 所属应用 ▼         | 操作时间 🕈              |
| 1      | 账号ID<br>账号名 | 新增记录   | sys_user |      | 页面     |                | 2022-11-17 16:31:44 |
| 2      | 账号ID<br>账号名 | 新增记录   | sys_user |      | 页面     |                | 2022-11-17 16:31:43 |
| 3      | 账号ID<br>账号名 | 删除记录   | sys_user |      | 页面     |                | 2022-11-17 16:28:21 |
| 4      | 账号ID<br>账号名 | 修改记录   | sys_user |      | 页面     |                | 2022-11-17 16:27:43 |
| 5      | 账号ID<br>账号名 | 修改记录   | sys_user |      | 页面     |                | 2022-11-17 16:27:35 |
| 6      | 账号ID<br>账号名 | 修改记录   | sys_user |      | 页面     |                | 2022-11-17 16:27:34 |
| 7      | 账号ID<br>账号名 | 新增记录   | sys_user |      | 页面     |                | 2022-11-17 16:26:54 |
| 8      | 账号ID<br>账号名 | 登录     | auth     | 用户登录 | 页面     |                | 2022-11-17 16:10:24 |
| 9      | 账号ID<br>账号名 | 登录     | auth     | 用户登录 | 页面     | 面试管理_1116-管理平台 | 2022-11-17 09:05:46 |

# 日志下载

单击右上角下载可以下载日志。

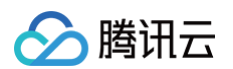

| 审计日志设置 |               |        |          |      | 请输入你   | 需要搜索的关键字 | Q Q ±               |
|--------|---------------|--------|----------|------|--------|----------|---------------------|
| 序号     | 操作人           | 操作类型 ▼ | 数据模型▼    | 操作详情 | 触发方式 ▼ | 所属应用▼    | 操作时间 🎙              |
| 1      | 账号ID:<br>账号名新 | 新增记录   | sys_user |      | 页面     |          | 2022-11-17 16:31:44 |
| 2      | 账号ID:<br>账号名利 | 新增记录   | sys_user |      | 页面     |          | 2022-11-17 16:31:43 |
| 3      | 账号ID:<br>账号名利 | 删除记录   | sys_user |      | 页面     |          | 2022-11-17 16:28:21 |
| 4      | 账号ID:<br>账号名利 | 修改记录   | sys_user |      | 页面     |          | 2022-11-17 16:27:43 |
| 5      | 账号ID:<br>账号名利 | 修改记录   | sys_user |      | 页面     |          | 2022-11-17 16:27:35 |
| 6      | 账号ID:<br>账号名利 | 修改记录   | sys_user |      | 页面     |          | 2022-11-17 16:27:34 |
| 7      | 账号ID:<br>账号名利 | 新增记录   | sys_user |      | 页面     |          | 2022-11-17 16:26:54 |
|        |               |        |          |      |        |          |                     |

# 关闭审计日志

1. 单击审计日志设置。

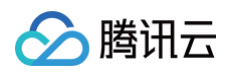

| \$3     | 微搭 WEDA | 我的应用 | ~    |        |             |        |
|---------|---------|------|------|--------|-------------|--------|
| 系统      | 设置      |      | 审计日志 |        |             |        |
| Ŀ       | 工作台设置   | ~    |      | 审计日志设置 |             |        |
| o<br>⊡a | 用户权限    | ^    |      | 京史     | 操作人         | 操作类型 🕈 |
| •       | 用户部门管理  |      |      | 1      | 账号I         | 新增记录   |
| •       | 角色与权限   |      |      |        | 账号名         |        |
| •       | 权限组     |      |      | 2      | 账号II        | 删除记录   |
| 600     | 流程管理    |      |      | -      | 账号名         |        |
|         | 应用管理    | ^    |      | 2      |             |        |
| •       | 应用类别    |      |      | 3      | 账号名         | 修成吃来   |
| •       | 应用设置    |      |      |        |             |        |
|         | 审计日志    |      |      | 4      | 账号I[<br>账号ぞ | 修改记录   |
|         |         |      |      | 5      | 账号II<br>账号₹ | 修改记录   |
|         |         |      |      | 6      | 账号It<br>账号₹ | 新增记录   |

#### 2. 关闭审计日志。

是否开启审计日志选择**否**,单击**确定**,则关闭审计日志,不再记录新的审计日志,旧的会清除掉。

| 审计日志设置                       | × |
|------------------------------|---|
| ① 关闭审计日志后,新日志将不再写入,旧日志会自动删除。 |   |
| 是否开启审计日志 * 〇 是 ④ 否           |   |
| 确定取消                         |   |